# DCI-USERS MANUAL PCMCIA-IDE ADAPTER CARD

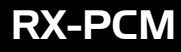

# DCi\_ USERS MANUAL PCMCIA-IDE ADAPTER CARD

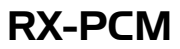

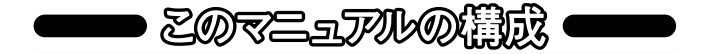

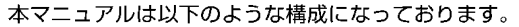

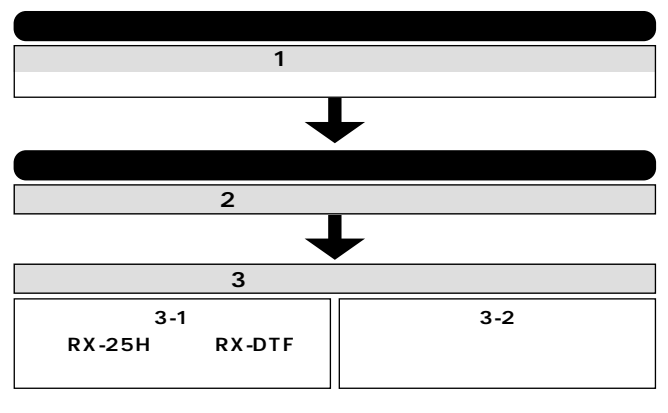

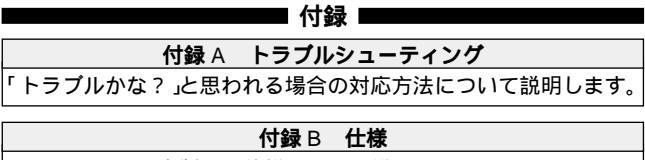

本製品の仕様について説明します。

《マニュアル内の表記について》 本マニュアル内では製品の名称を本製品と表記します。 区別が必要な場合は製品型番で表記します。

User's Manual Ver.1.0 Rev.A

## 目次一

#### 第1章 はじめに

| 1-1 概要          | 1 |
|-----------------|---|
| 2 特長            | 1 |
| ③ 推奨ハードウェアおよびOS | 1 |
| 4 梱包内容について      | 2 |
| 5 シリアル番号        | 2 |

#### 第2章 ハードウェアの準備

| 2 - 1 製品の取り付け | <sup>+</sup> З |
|---------------|----------------|
|---------------|----------------|

#### 第3章 使用方法について

### 

| <b>付録</b> Β | 仕様 | · | 1; | 2 | ) |
|-------------|----|---|----|---|---|
|-------------|----|---|----|---|---|

※記載の会社名および製品名は各社の商標または登録商標です。

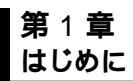

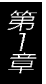

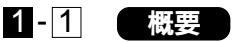

PCMCIA-IDE アダプタカードは、RX-25H(別売)やRX-CAT(別 売)の2.5インチポータブルハードディスクケースを、ノートパソコ ンのPCカードスロットに接続して利用するためのアダプタです。 PCMCIA接続の場合、ACアダプタが不要になるので、外出時のノー トパソコン使用の際に最適です(ハードディスクの消費電力によっ てはACアダプタが必要になる場合があります)。

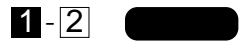

PCMCIA2.1/JEIDA4.2 TypeIIに準拠 RX-25H(別売)で使用しているポータブルハードディスクケー スが利用できます。

## 1-3 推奨ハードウェアおよびOS

PCカードスロットを装備した DOS/V ノート

- Windows95
- Windows98

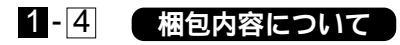

パッケージに以下の付属品が含まれていることを確認してください。

PCMCIA-IDE アダプタカード ドライバディスク このユーザーズマニュアル

不足品がある場合は、販売店または弊社テクニカルサポートまで お問い合わせください。

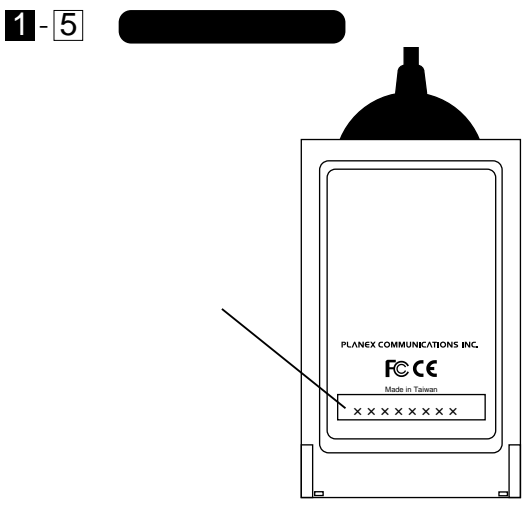

シリアル番号:本製品のシリアル番号です。製品外箱に記載されて いるものと同じ番号です。ユーザ登録時に必要とな ります。また、製品故障時などにサポートを受ける 場合にも必要になります。

## 第 2 章 ハードウェアの準備

本章ではリムーバブルケースとPCMCIA-IDE アダプタ カードをコンピュータに取り付ける方法を説明します。

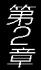

## 2-1 製品の取り付け

- 1.PCMCIA-IDE アダプタカードのケーブル先端のコネクタに2.5イ ンチリムーバブルケースのコネクタを取りつけます。
- 2.PCMCIA-IDE アダプタカードをノートパソコンのPCカードスロ ットに奥まで差し込みます。

## 第3章 使用方法について

#### 本章では本製品のそれぞれの接続方法について説明します。

#### 3-1 既に RX-25H または RX-DTF で使用している場合

本製品をRX-25HまたはRX-DTFで使用しているポータブルハー ドディスクケースに取り付けて使用する場合の方法について説明 します。RX-25HまたはRX-DTFですでに使用中のハードディスク やフォーマット済みのハードディスクの場合、以下の手順でドライ バをインストールするだけで使用できます。

#### Windows95

1.RX-PCMをノートパソコンにセットします。

2.Windows95を起動すると新しいハードウエアを認識します。「次へ」 をクリックしてください。

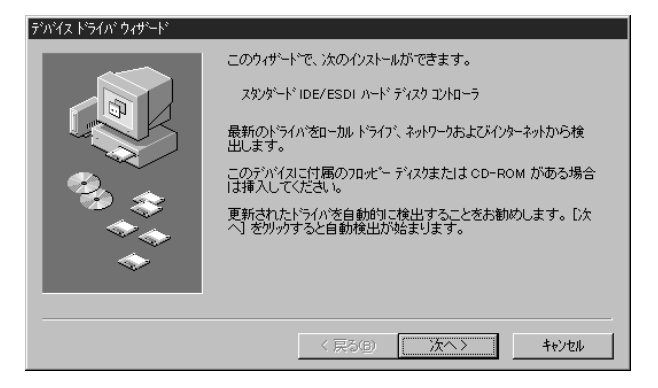

第3章

3.「検索場所の指定」をクリックして「C:¥WINDOWS¥INF」を指定 してください。

| 場所の指定                                        | ×            |
|----------------------------------------------|--------------|
| 使用するドライハがあるフォルタ名を入力してください。[参照] をソリックするとフォルタの | 検索ができます。     |
|                                              |              |
| 4月75年(1)                                     |              |
|                                              |              |
| C:#WINDOWS¥INF                               | <u>●照(R)</u> |
|                                              |              |
|                                              |              |
|                                              | Access 1     |
| OK                                           | ++>セル        |

4.「完了」をクリックするとインストールは終了です。インストール されたドライバは「コントロールパネル」「システム」「デバ イスマネージャー」の「ハードディスクコントローラ」の中に「ス タンダードIDE/ESDIハードディスクコントローラ」という名称 で表示されます。

| デバイス ドライバ ウィザード    |                                                                     |  |
|--------------------|---------------------------------------------------------------------|--|
|                    | このデバイス用の更新されたドライバが見つかりました。                                          |  |
|                    | スタンダート IDE/ESDI ハート ディスク ユントローラ                                     |  |
|                    | このドライバを使用する場合は、[完了] を押してください。 別の<br>ドライバを検索したい場合は、[場所の指定] を押してください。 |  |
| 033 \$<br>↑↑↑<br>↑ | Inf<br>場所の指定(Q)                                                     |  |
|                    | < 戻る(B) (完了) キャンセル                                                  |  |

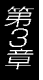

#### Windows98

- 1.RX-PCMをノートパソコンにセットします。
- 2.Windows98を起動すると新しいハードウエアを認識します。「次へ」 をクリックしてください。

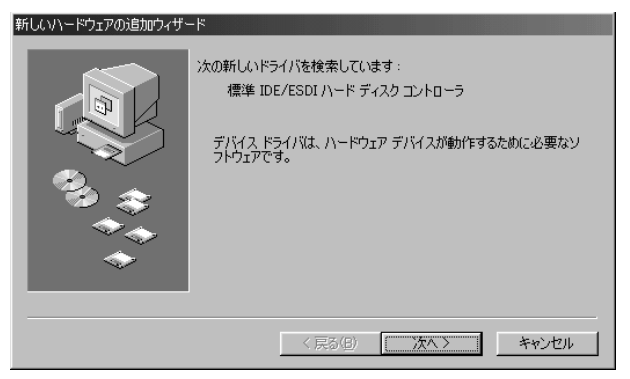

6

(使用中のデバイスに最適な・・・」をクリックして「次へ」をクリックしてください。

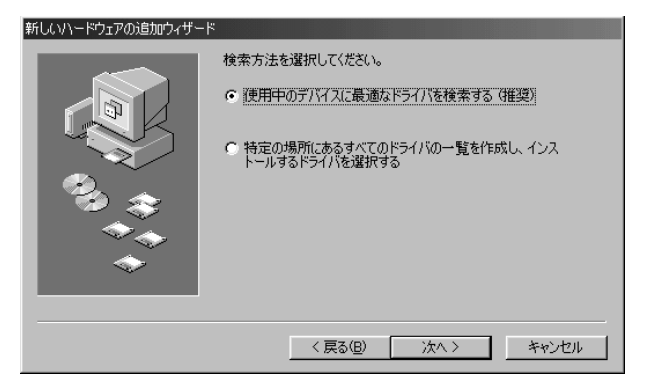

4.すべてのチェックを外して「次へ」をクリックしてください。

| 新しいハードウェアの追加ウィザー |                                                                                                    |
|------------------|----------------------------------------------------------------------------------------------------|
|                  | <ul> <li>新しいドライバは、ハードドライブのドライバデータベースと、次の違択した場所から検索されます。検索を開始するには、D次へJをクリックしてください。</li> <li>「クロッビーディスクドライブ(E)]</li> <li>「 CD-ROM ドライブ(C)]</li> <li>「 Microsoft Windows Update(M)</li> <li>「 検索場所の指定(L):</li> <li>「 A*</li> <li></li></ul> |
|                  | < 戻る(B) 次へ > キャンセル                                                                                                    |

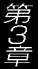

5.「標準IDE/ESDIハードディスクコントローラ」を検出しますので 「次へ」をクリックしてください。

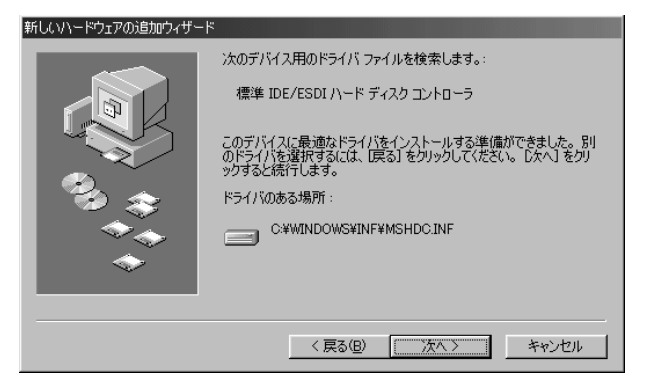

6.「完了」をクリックするとインストールは終了です。インストールされたドライバは「コントロールパネル」「システム」「デバイスマネージャー」の「ハードディスクコントローラ」の中に「標準IDE/ESDIハードディスクコントローラ」という名称で表示されます。

## 3-2 新しく購入したハードディスクで使用する場合

本製品で新規に購入したハードディスクを使用する場合、領域確 保を行うためにCONFIG.SYSに「カードサービス(以下CS)」と「ソ ケットサービス(以下SS)」を組み込む必要があります。CSとSSの 入手方法については各パソコンメーカーにお問い合わせください。

- 1.「メモ帳」やテキストエディタを使って「C:」ドライブ上の 「CONFIG.SYS」をロードします。
- 第3章

2.「CONFIG.SYS」にCSとSSを以下の例のように追加します。 例: IBM PC-DOS7の場合、DOSの中にCSとSSが提供されて います。 DEVICE=C:¥DOS¥PCM¥CNFIGNAM.EXE /DEFAULT DEVICE=C:¥DOS¥PCM¥PCMSS.EXE DEVICE=C:¥DOS¥PCM¥PCMCS.EXE

CSとSSの組み込みについての詳細は、それぞれのソフトのマニ ュアルをご覧ください。

- 3.「スタート」 「プログラム」を開いて「MS-DOS プロンプト」を 実行します。
- 4.フロッピードライブに本製品のドライバディスクをセットし、キ ーボードから「US」と入力して「Etner」キーを押して英語モード に切り替えます。
- 5.キーボードから「A:」と入力して「Etner」キーを押し、ドライブレ ターを「A:」に切り換えます。

- 6.キーボードから「INSTALL」と入力するとドライバインストール が開始されます。
- 7.インストールが終了したらフロッピーディスクを抜いて「EXIT」 と入力して「Enter」キーを押してください。MS-DOS プロンプト を閉じます。コンピュータを再起動してください。
- 8.Windowsが再起動したら「スタート」 「プログラム」を開いて 「MS-DOSプロンプト」を実行します。
- ワロッピードライブに本製品のドライバディスクをセットし、キ ーボードから「US」と入力して「Etner」キーを押して英語モード に切り替えます。
- 10.キーボードから「A:」と入力して「Etner」キーを押し、ドライプ レターを「A:」に切り換えます。
- 11.「CDISK」と入力して「Enter」キーを押すとディスクユーティリ ティが起動しますので、ドライブの領域確保とフォーマットを 行ってください。

フォーマット後はCSやSSは不要ですので「CONFIG.SYS」からCSやSSを削除してください。Windows上での使い方については3-1をご参照ください。

## 付録 A トラブルシューティング

「トラブルかな?」と思われる場合は、以下の点を確認してください。

ハードディスクを認識しない フォーマットされているか確認してください。RX-25H(別売) をご使用の場合、USB接続でフォーマットしていただく方が 簡単です。

「CDISK」でドライブが認識できない CSとSSがCONFIG.SYSに組み込まれているか確認してくだ さい。DOS上でPCMCIAを認識させる場合はCSとSSが必要 になります。

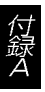

「CDISK」を起動したが何も表示されない 英語モードになっているか確認してください。キーボードから 「US」と入力して「Entre」キーを押していただくと英語モード に切り替わります。

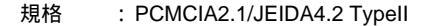

- 消費電力: HDD に準拠
- 動作温度:5~40(HDDを除く)
- 動作湿度: 35%~80%(結露しない事)
- 重量 : 100g
- 寸法 : カード部 85 × 53 × 5(W × D × H)mm
- EMI 規格 : FCC Class B、CE

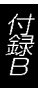

付録 B

技術的なご質問、バージョンアップ等のお問い合わせは お気軽に下記へご連絡ください。

なお「ユーザー登録はがき」をご返送またはホームページにて ユーザー登録をおこなっていただいていない場合には、 一切サポートは受けられませんのでご注意ください。

フリーダイアル:0120-415977

FAX : 03-3256-9207

受付時間

月曜日~金曜日(祭日は除く)

10:00 ~ 12:00 · 13:00 ~ 17:00

ご質問の受付やドライバのアップデートを

下記wwwサーバで行なっておりますのでご利用ください。

http://www.planex.co.jp/

E-MAIL: info-planex@planex.co.jp

#### プラネックスコミュニケーションズ株式会社

© Copyright 1999 PLANEX COMMUNICATIONS INC. All rights reserved.

# 質問票

技術的なご質問は、この2ページをコピーして必要事項を ご記入の上、下記FAX番号へお送りください。

プラネックスコミュニケーションズ テクニカルサポート担当 行 FAX : 03-3256-9207

| 会社名    |     |
|--------|-----|
| 部署名    |     |
| 名前     |     |
| 電話     | FAX |
| E-MAIL |     |

| 製品名                | PCMCIA-IDE ADAPTER CARD |  |  |  |
|--------------------|-------------------------|--|--|--|
| 型番<br>Product No.  | RX-PCM                  |  |  |  |
| 製造番号<br>Serial No. |                         |  |  |  |

| 2.5"<br>ハードディスク | メーカー |  |
|-----------------|------|--|
|                 | 型番   |  |

| ソフトウェア | OS | バージョン |
|--------|----|-------|
|--------|----|-------|

| ご使用の<br>パソコン<br>について | メーカー    |                         |     |          |
|----------------------|---------|-------------------------|-----|----------|
|                      | 型番      |                         |     |          |
|                      | その他使用中の | カード(SCSI / Sound Card等) | IRQ | I/O ADDR |
|                      |         |                         |     |          |
|                      |         |                         |     |          |
|                      |         |                         |     |          |

| 質問 | 内容 |
|----|----|
|----|----|

| <br> |  |
|------|--|
|      |  |
|      |  |
|      |  |
| <br> |  |
|      |  |
|      |  |

## 保証規定

この製品は、厳密な検査に合格したものです。保証期間内に、お客様の 正常なご使用状態の元で万一故障した場合には、本保証規定に従い無 償で修理をさせていただきます。

ご購入後1ヵ月以内に発生した故障については初期不良交換対象とな ります。1ヵ月を過ぎた場合は修理扱いとさせていただきますのでご 了承願います。なお、弊社はセンドバック方式をとらさせていただい ております。

故障の場合には、製品をお客様送料ご負担にて郵送していただき、弊 社まで修理をご依頼ください。

ただし、次のような場合には保証期間内においても、有償修理となります。

- ユーザー登録を行っていない場合
- 2. 購入日が明記されていない場合
- 取扱上の誤りによる故障及び損傷、不当な修理や改造などをされた 場合
- お買い上げ後の移動、落下または郵送などにより故障、損傷が生じた場合
- 5. 火災、天災、地変、ガス害、または異常電圧により故障、損傷が生じ た場合

保証書は、日本国内においてのみ有効です。 保証期間は、製品お買い上げ日より算定いたします。 保証書は再発行いたしませんので、大切に保管してください。

### 保証書

弊社の保証規定を必ずご覧ください。

| 保証期間<br>Warranty                                              | 西暦 | 年                       | 月 | 日より | 1   | 年間 |  |
|---------------------------------------------------------------|----|-------------------------|---|-----|-----|----|--|
| 製品名                                                           | PC | PCMCIA-IDE ADAPTER CARD |   |     |     |    |  |
| 型番<br>Product No.                                             |    | RX-PCM                  |   |     |     |    |  |
| 製造番号<br>Serial No.                                            |    |                         |   |     |     |    |  |
| 個人使用 法人使用(チェックしてください。)<br>個人でご使用の場合には 個人名 および性所以降の週にのみご記入ください |    |                         |   |     |     |    |  |
| フリガナ                                                          |    |                         |   |     | - • |    |  |
| 会社名<br>(個人名)                                                  |    |                         |   |     |     |    |  |
| 部課名                                                           |    |                         |   |     |     |    |  |
| フリガナ                                                          |    |                         |   |     |     |    |  |
| 担当者名                                                          |    |                         |   |     |     |    |  |
| フリガナ                                                          |    |                         |   |     |     |    |  |
| 住所                                                            |    |                         | ] |     |     |    |  |
| 電話                                                            |    | -                       | _ | 内   | 家線  |    |  |
| FAX                                                           |    | _                       | _ |     |     |    |  |
| E-MAIL                                                        |    |                         |   |     |     |    |  |

| 購入店名     | 名 |  |  |  |
|----------|---|--|--|--|
| 所在地      | ı |  |  |  |
| <u>.</u> |   |  |  |  |

## ユーザー登録について

この度は弊社製品をお買い上げいただき誠にありがとうございます。 弊社では製品をお買い上げいただいたお客様にユーザー登録をお願 いしております。ユーザー登録を行っていただいたお客様には新製 品情報、バージョンアップ情報、キャンペーン情報等さまざまな情報 を提供させていただきます。また、製品の故障等でユーザーサポート をお受けになるにはお客様のユーザー登録が必要となります。ぜひユ ーザー登録を行ってくださいますようお願いいたします。

ユーザー登録は下記弊社インターネットホームページ上で受け付けております。ホームページ上でユーザー登録を行って戴いたお客様には抽選でプレゼントを差し上げております。ぜひホームページ上のユーザー登録をご利用くださいますようお願いいたします。

http://www.planex.co.jp/

インターネットをご使用になれないお客様は、本マニュアル最終 ページのユーザー登録はがきをご使用ください。切り取って必要事項 をご記入の上、弊社宛にご返送ください。インターネット上でユーザ ー登録をされたお客様は、ユーザー登録はがきをご返送いただく必要 はありません。

#### ユーザー登録書の記入方法

ユーザー登録書をご記入いただく場合には、以下の事項を参考に してください。

" 製造番号 "には、パッケージ側面に貼られているバーコードシ ールの" S/N "または商品裏側に記されている内容をご記入くだ さい。

ユーザー登録書の表面の使用環境を忘れずに必ずご記入くださ い。サポート時の参考情報とさせていただきます。

#### 郵便はがき

お手数ですが 切手を貼り ポストに ご投函下さい。

切い取

こ際

# 101-0041

# 東京都千代田区神田須田町 1-7 ウイン神田高橋ビル 5F

## プラネックスコミュニケーションズ株式会社

#### 『テクニカル・サポート担当』 行

ご使用になっている環境をお知らせください。

| 使用 OS |  |
|-------|--|
| 使用機種  |  |

#### ユーザー登録書

#### (プラネックスコミュニケーションズ 控)

| 購入日                | 西暦                               | 年                   | 月                  | B    |
|--------------------|----------------------------------|---------------------|--------------------|------|
| 製品名                | PCMCI                            | A-IDE AD            | DAPTER             | CARD |
| 型番<br>Product No.  |                                  | RX-F                | РСМ                |      |
| 製造番号<br>Serial No. |                                  |                     |                    |      |
|                    |                                  |                     |                    |      |
| 個人使用               | <b>用 法人使用</b> (<br>用の場合には、個人名、 a | チェックしてく<br>6よび住所以降の | 〔ださい。〕<br>欄にのみご記入く | ださい。 |
| フリガナ               |                                  |                     |                    |      |
| 会社名                |                                  |                     |                    |      |
| (個人名)              |                                  |                     |                    |      |
| 部課名                |                                  |                     |                    |      |
| フリガナ               |                                  |                     |                    |      |
| 担当者名               |                                  |                     |                    |      |
| フリガナ               |                                  |                     |                    |      |
| 住所                 | <br>都 府<br>道 県                   |                     |                    |      |
| 電話                 | _                                | _                   | _                  | 内線   |
| FAX                | -                                | _                   | _                  |      |
| E-MAIL             |                                  |                     |                    |      |
|                    |                                  |                     |                    |      |
| <br>  購入店名         |                                  |                     |                    |      |

切り取り線

プラネックスコミュニケーションズ株式会社

所在地

# Pci-

# RX-PCM対応OSについての補足

PCI製品をお買い上げいただき誠にありがとうございます。

#### <Windows Me>

Windows 98と同じインストール手順でご使用になれます。 ユーザーズマニュアルのWindows 98でのインストール 手順をご参照ください。

#### <Windows 2000>

 RX-PCMをノートパソコンにセットします。
 RX-PCMがコンピュータに自動的に認識され、ドライバ がインストールされます。インストールが終了すると、画 面の右下に以下のアイコンが表示されます。

- 4.「システムのプロパティ」ウィンドウが表示されたら、「ハー ドウェア」タブを選択し、「デバイスマネージャ」ボタンを クリックしてください。
- 5.「デバイスマネージャ」ウィンドウが表示されたら、「IDE ATA/ATAPI コントローラ」の左に表示されている「+」 ボタンをクリックしてください。
- 6.「PCMCIA IDE/ATAPI コントローラ」という名称が表示されれば、ドライバは正しくインストールされています。

今後ともPCI製品をご愛顧いただけますよう、お願い申し 上げます。

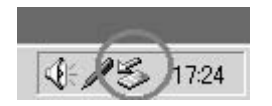

3.ドライバが正しくインストールされたか確認します。「スター ト」メニュー→「コントロールパネル」→「システム」のア イコンをダブルクリックして開いてください。